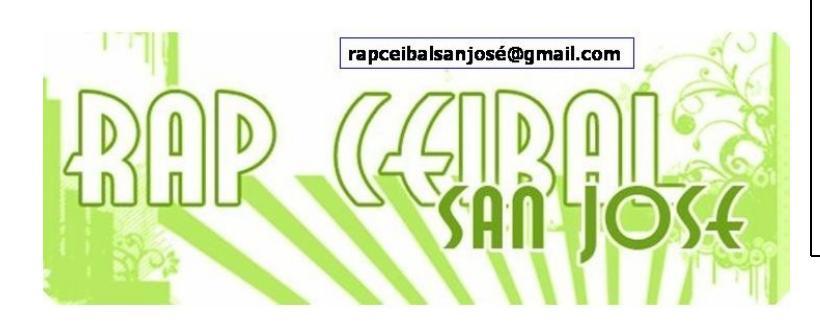

## ¿Cómo guardar una página de internet o una imagen?

Release 8.2.0 (Build 767)

## Cómo guardar una página de Internet al Journal

La forma que hay de guardar una página de internet en el Diario o Journal de la XO, es convertirla a PDF y bajarla. Cualquier archivo en formato PDF puede ser leído en la XO ya que cuenta con un programa para eso (llamado Leer).

Hay varias formas de hacer la conversión, pero una de las más sencillas es utilizando un sistema de conversión online o "en línea".

El servicio de conversión más sencillo de usar es el que se encuentra en <u>http://www.htm2pdf.co.uk/</u>. Aunque se encuentra en inglés, es muy fácil de usar.

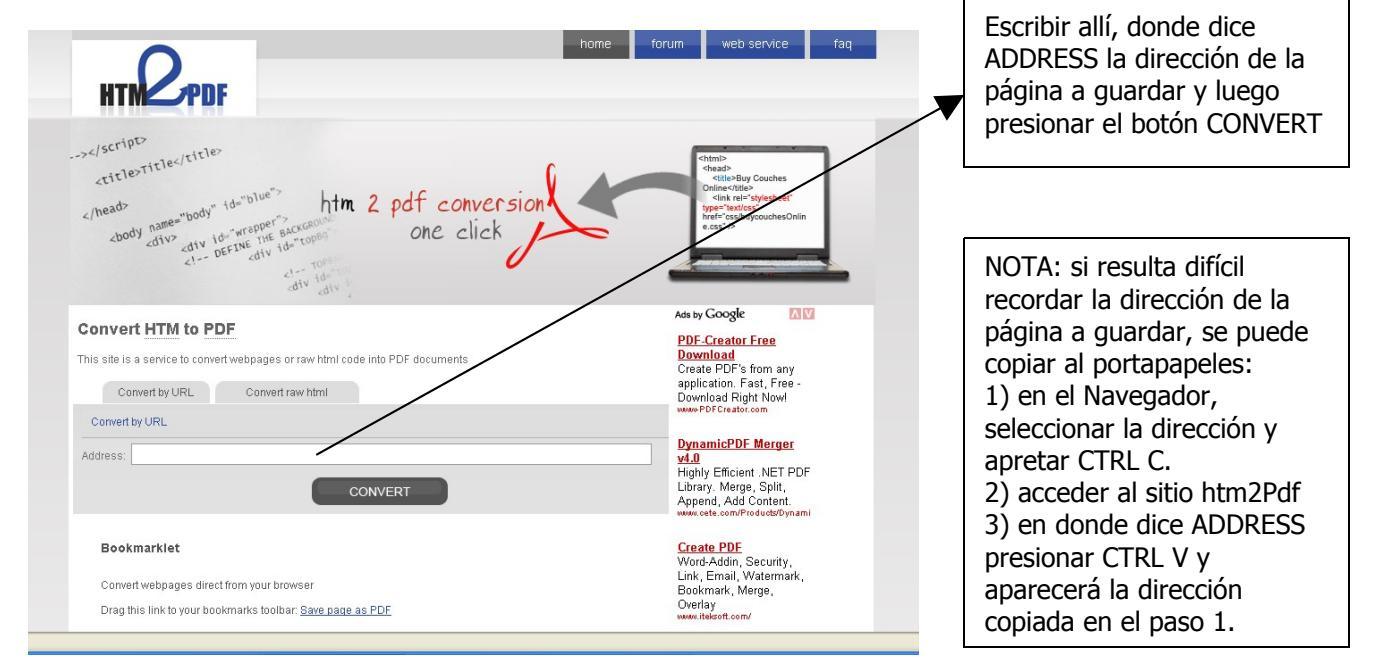

Luego de presionar el botón **CONVERT**, comienza la conversión. Cuando ésta termina, aparece una vista previa de la página convertida y un enlace que dice **Download PDF.** Haciendo clic en ese enlace se descargará la página al Journal o Diario. Desde ese momento, ya se puede abrir el archivo en cualquier momento.

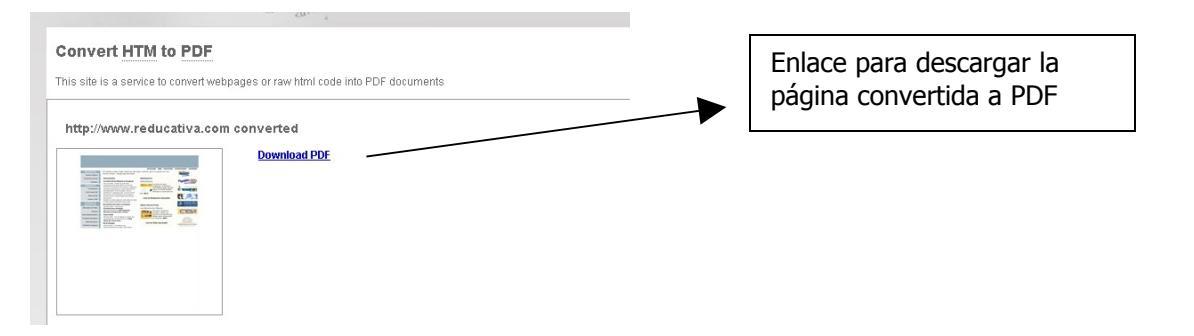

Existen otros servicios de conversión "on line", o usar el servicio de Google Docs, pero la mayoría no son tan prácticos ya que: o envían el documento convertido o un enlace por mail para después poder descargarlo, lo que implica más pasos y por tanto más tiempo.

## Cómo bajar imagen de Internet al Journal

- a) Arrastrar la imagen al marco.
- b) Pasar el puntero del ratón por el ícono en el marco, y elegir la opción: **Guardar**.

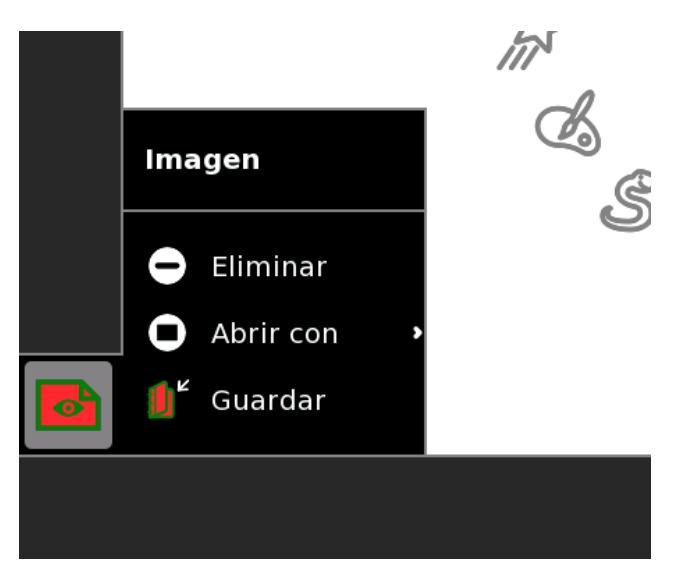

De esta manera, NO SE PIERDE LA IMAGEN al apagar o reiniciar la laptop, ya que queda registrada en el Diario y permite poder usarla en futuras actividades.

Equipo de redacción:

Mtro. Ernesto Baquer – ernestobaquer@gmail.com A/P Paola Bruccoleri – pbruccoleri@gmail.com Mtra. Norma Galarraga – normagalarraga@adinet.com.uy Sr. Sergio Álvarez – soam@adinet.com.uy Sr. José Luis Martínez – jlmb55@hotmail.com Sra. María Mesa - mariamesa124@gmail.com

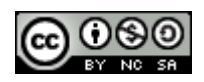

Este material está publicado bajo la licencia Creative Commons Reconocimiento-No comercial-Compartir bajo la misma licencia 3.0 Unported http://creativecommons.org/licenses/by-nc-sa/3.0/deed.es

Para XO Release 8.2.0 (Build 767) Marzo 2009